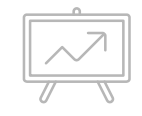

# 學生聘任及投保作 業系統 -承辦人教育訓練

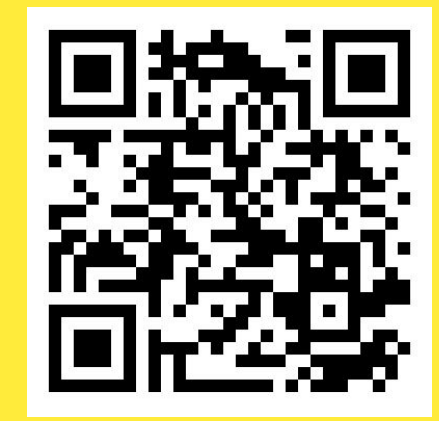

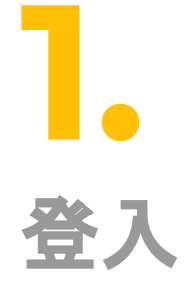

Login

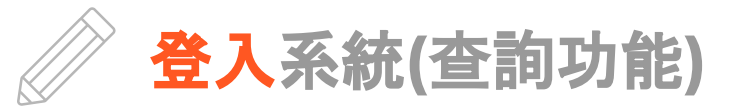

- ▶ 透過單簽(<u>https://eip.ncut.edu.tw/</u>)
  - ▷ 應用系統/職員/學生聘任及投保作業 系統
- ▶ 直接登入
  - ▷ 學校首頁/校務行政/學生服務/學生聘 任及投保作業系統

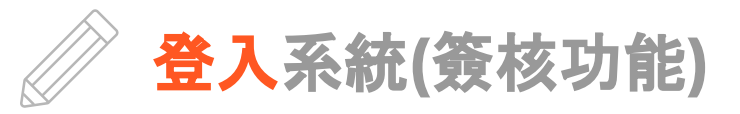

- ▶ 透過單簽(<u>https://eip.ncut.edu.tw/</u>)
  - ▷ 應用系統/學生兼任助理申請系統
- ▶ 直接登入
  - ▷ 學校首頁/校務行政/學生服務/學生兼 任助理申請系統

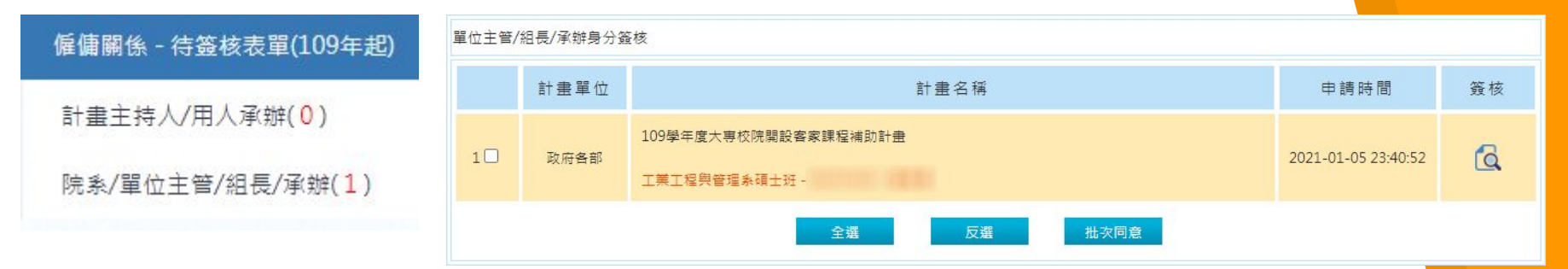

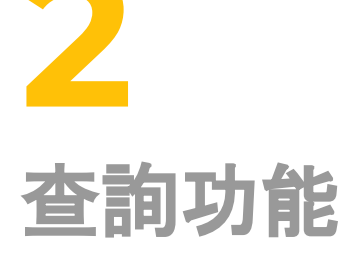

Query

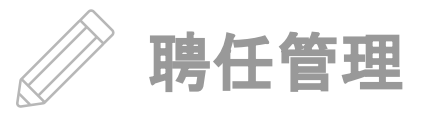

## ▶ 聘任查詢

- ▷ 依學生
  - ▷ 輸入「學號」或「姓名」
- ▶ 依單位(聘任單位)
   ▶ 依學生填寫資料
- ▷ 依計畫
   ▷ 依學生申請計畫

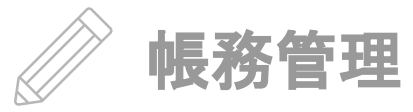

- ▶ 保費試算查詢
  - ▷ 提供「身分證字號」或「學號」 (避免同名同姓情況)
  - ▷ 可選擇「期別」
- ▶ 保費分攤查詢
  - ▷ 提供「身分證字號」或「學號」
  - ▷ 可選擇「期別」
  - ▷ 日保才有分攤情況

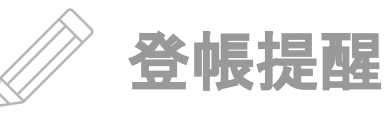

- ▶ 請依系統所列金額進行登帳作業
  ▶ 請提醒學生選擇身份別
  - ▷ 身障級別
  - ▷ 低收入戶
  - ▷ 系統會主動提醒
- ▶ 月中退保確認
  - ▶ 請確認學生月底前是否在<mark>校外</mark>投健保
  - ▷ 若有,則該月<mark>免</mark>登健保費
- ▶ 最終繳交金額皆以「帳單」為準

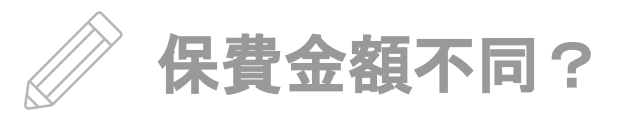

- ▶ 保費不同案例
  - ▷ 身分別有誤(以<mark>帳單</mark>為準)
  - ▷ 健保:月中退保
  - ▷ 特殊情況(人工處理案件)
- ► <u>查表法</u>不含勞工保險職業災害保險費
- ▶ 勞保保費依「<u>月投保級距</u>」計算
  - ▷ 以時數換算
- ▶ 勞保保費依「天數」計算
  - ▷ 5天12小時
  - ▷ 3天12小時
    - ▷ 保費金額不同!!

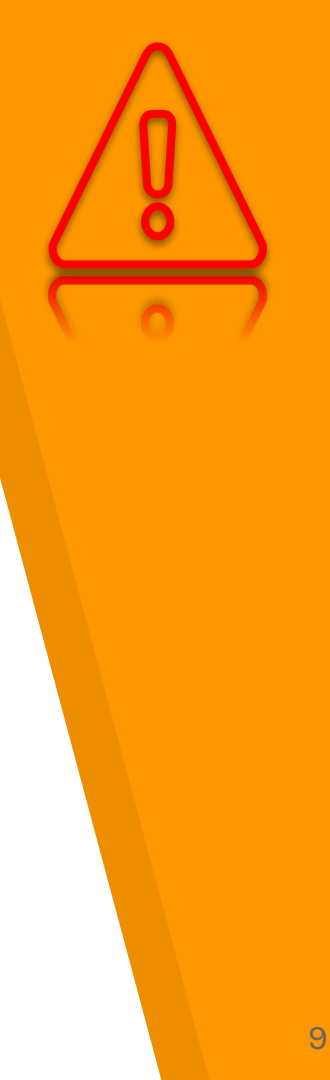

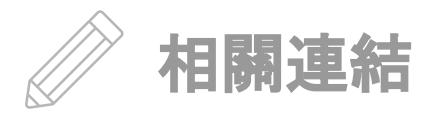

- ▶ 線上手冊
- ▶ 簡報
- ▶ 其他網站或連結

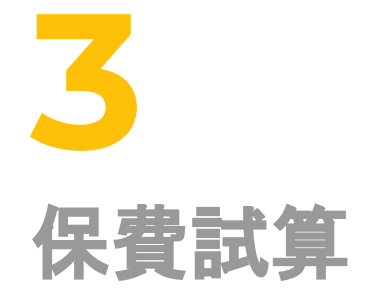

#### Estimate

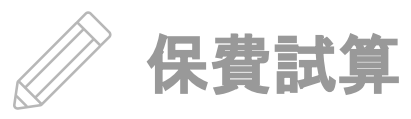

- ▶ 首頁(<u>https://assistant.ncut.edu.tw/</u>)
  - ▷ 右上角「試算」
  - ▷ 提供月保及日保保算試算功能
  - 為方便試算比較,試算功能不受約束限
     制

| 費 <mark>試算</mark> | [年度及身 | 份別設 | 定         |   |   |     |     |     |     |            |   |   |
|-------------------|-------|-----|-----------|---|---|-----|-----|-----|-----|------------|---|---|
| 年度                | 110年  | ~   | 身心障礙等級(度) | 無 | ~ | 外籍生 | 좀 🗸 | 含健保 | 否 🗸 | 低收入戶與中低收入戶 | 無 | ~ |

# **時任出勤考核表**

Attendance

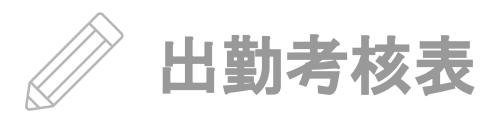

### ▶ 學生填報

- ▷ 採線上填報,紙本列印
- ▷ 僅承辦人(登帳人員)核章即可

| 計畫編號         | t : U089   |          | 0073430, aia ag |           |      |      |
|--------------|------------|----------|-----------------|-----------|------|------|
| 計畫名稱         | <b>;</b> : | 結餘款      |                 |           |      |      |
| 2日 ・<br>能様:計 | 書臨時工/エ     | 清仕       |                 |           |      |      |
| 聘任期間         | 1: 110年 01 | 月 04日至11 | 0年 01           | 月 05日     | 110年 | 01月1 |
| 日期           | 簽到時間       | 簽退時間     | 時數              | 工作內容      | 簽    | 章    |
| 01/04        | 09:01      | 12:02    | 3               | 資料整理      |      |      |
| 01/04        | 13:05      | 15:05    | 2               | 【未出勤】資料整理 |      |      |
| 合計時數         | Ł          |          | 5               |           |      |      |
| r            | C          |          |                 |           |      | 7    |
|              | 服務單位       | 承辨人員     |                 |           |      |      |